## Javaの削除手順

Windows の種類によってアイコンの絵柄や表示名が違います。下記は Windows8.1 です。

1) デスクトップなどから『コントロールパネル』をクリックします。

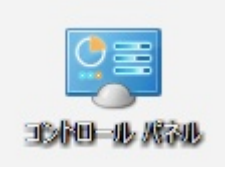

2)『プログラムと機能』をクリックします。

| <b>9</b>                | - 🗆 🗙                  |                        |                 |  |  |  |
|-------------------------|------------------------|------------------------|-----------------|--|--|--|
| 🔄 🌛 🔻 🛉 📴 א באדם-א גואא | <b>ب</b> ۵۱۲۲ <b>ک</b> |                        |                 |  |  |  |
| コンピューターの設定を調整します        |                        | 表示方法:                  | 表示方法: 大きいアイコン 🔻 |  |  |  |
| 🂐 ネットワークと共有センター         | 😺 ファイル履歴               | C                      |                 |  |  |  |
| <b>ノ</b> オント            | 🕡 プログラムと機能             | ▼ プログラムと機能             |                 |  |  |  |
| 🍇 ユーザー アカウント            | 🅠 ワークフォルダー             |                        | J               |  |  |  |
| 🗳 回復                    | ☆ 管理ツール                |                        |                 |  |  |  |
| ☞ 言語                    | 💐 個人設定                 | 🗿 資格情報マネージャー 🔳 自動再生    |                 |  |  |  |
| 💦 色の管理                  | 🔊 地域                   | 🔜 通知領域アイコン 🏾 🎉 電源オプション |                 |  |  |  |
| 🧼 電話とモデム                | 💿 同期センター               | 11日日本 日付と時刻            |                 |  |  |  |

3) 下記のようにプログラムの一覧画面が出てきたら『Java7 Update71』又は『Java7 Update25』をクリック して青くなったら<u>アンインストール</u>をクリックします。

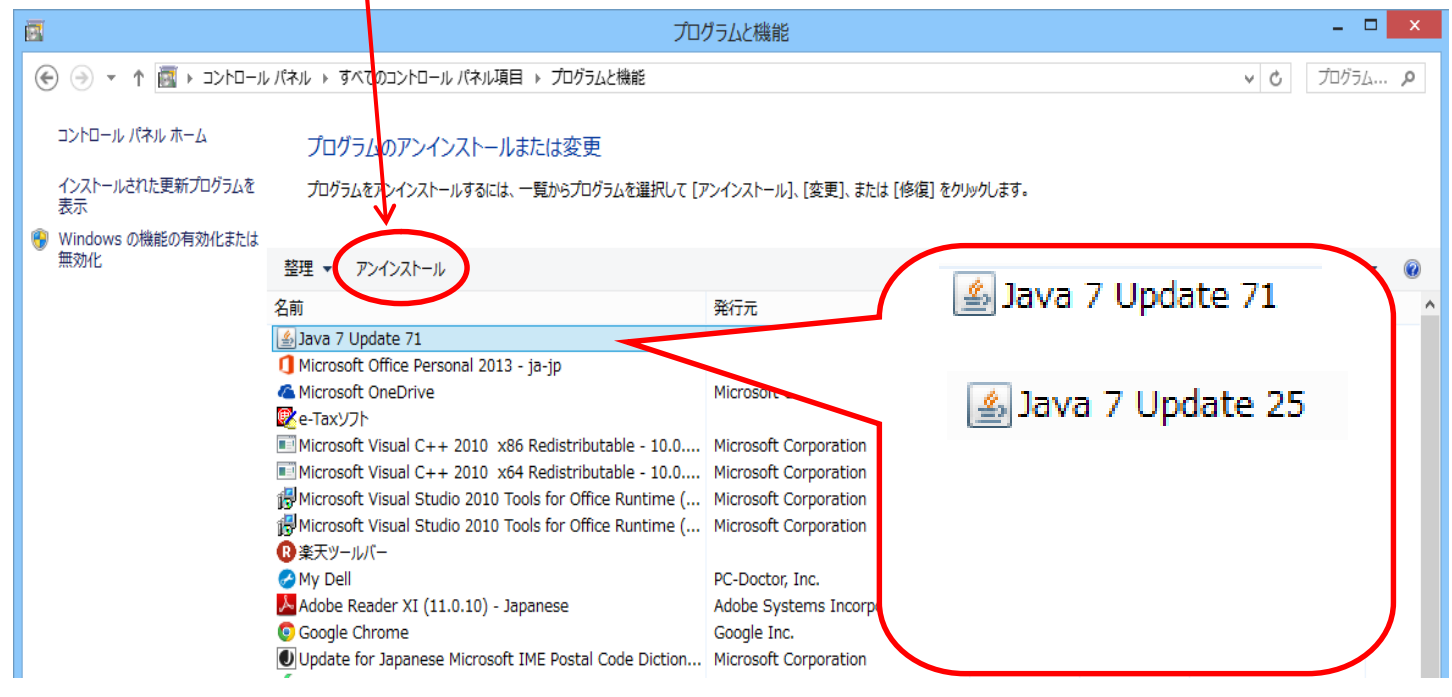

4)下記の画面が出てきたら は い ボタンを押します。

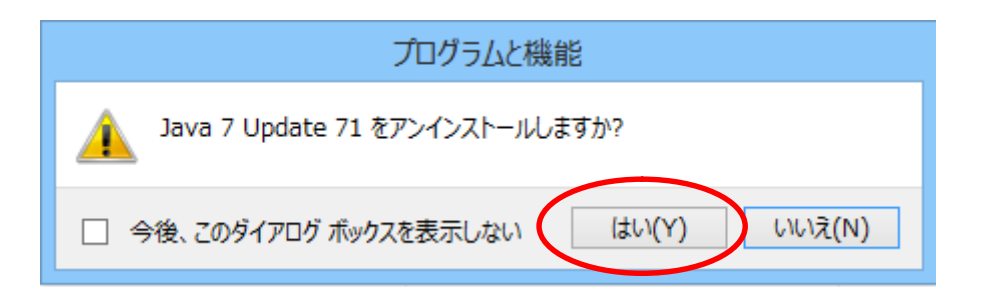

5)アンインストールが終わるとプログラム一覧から『Java7 Update71』又は『Java7 Update25』が無く なったことを確認して で画面を閉じます。

|                                                    | プログラムと機能                                                                                                    |                                                                         |                                        |                    |                                        | - (   | x |
|----------------------------------------------------|----------------------------------------------------------------------------------------------------|-------------------------------------------------------------------------|----------------------------------------|--------------------|----------------------------------------|-------|---|
| ④ → ↑ 💼 > コントロール パネル > すべてのコントロール パネル項目 > プログラムと機能 |                                                                                                    |                                                                         |                                        |                    | v C 7                                  | ログラム  | P |
| コントロール パネル ホーム                                     | プログラムのアンインストールまたは変更                                                                                                    |                                                                         |                                        |                    |                                        |       |   |
| インストールされた更新プログラムを<br>表示                            | プログラムをアンインストールするには、一覧からプログラムを選択して [アンインストール]、[変更]、または [修復] をクリックします。                                                                                                    |                                                                         |                                        |                    |                                        |       |   |
| Windows の機能の有効化または<br>無効化                          | 整理 ▼                                                                                                    |                                                                         |                                        |                    |                                        | •== • | 0 |
|                                                    | 名前                                                                                                    | 発行元                                                                     | インストール日                                | サイズ                | バージョン                                  |       | ^ |
|                                                    | ① Microsoft Office Personal 2013 - ja-jp<br>る Microsoft OneDrive<br>家e-Taxソフト                                                                                           | Microsoft Corporation<br>Microsoft Corporation                          | 2015/03/17<br>2015/03/14<br>2015/02/20 | 30.6 MB            | 15.0.4701.1002<br>17.3.4726.0226       |       |   |
|                                                    | Microsoft Visual C++ 2010 x86 Redistributable - 10.0<br>Microsoft Visual C++ 2010 x64 Redistributable - 10.0<br>Microsoft Visual Studio 2010 Tools for Office Runtime ( | Microsoft Corporation<br>Microsoft Corporation<br>Microsoft Corporation | 2015/02/12<br>2015/02/12<br>2015/02/12 | 11.1 MB<br>13.8 MB | 10.0.40219<br>10.0.40219<br>10.0.50903 |       |   |
|                                                    | 例Microsoft Visual Studio 2010 Tools for Office Runtime (<br>② 楽天ツールバー<br>● My, Dall                                                                                     | Microsoft Corporation                                                   | 2015/02/12<br>2015/01/18<br>2015/01/16 | 129 MB             | 10.0.50903<br>2014.120301              |       |   |
|                                                    | Adobe Reader XI (11.0.10) - Japanese Google Chrome Update for Japanese Microsoft IME Postal Code Diction                                                                | Adobe Systems Incorporated<br>Google Inc.<br>Microsoft Corporation      | 2014/12/11<br>2014/11/05<br>2014/10/30 | 204 MB<br>7.60 MB  | 11.0.10<br>41.0.2272.118<br>15.0.1759  |       |   |

6)削除が終わったら一度コンピュータの電源を切り再起動してください。